# Taller: Encriptando Malware a Mano

#### Objetivos de éste taller

Debido a la avalancha de crypters que últiamente salen a la luz y que, en mi opinión, el 90% de ellos (principalmente en VB) se hacen utilizando código de terceros sin entender realmente que es lo que programan, decidí hacer éste taller para mostrar el modo de funcionamiento de un crypter, de modo que cualquier persona con interés sea capaz a entenderlo. Al finalizar el taller seremos capaces de entender que es lo que hacen los crypters para burlar a los antivirus, y seremos capaces de hacer éste proceso de forma manual, así como, de tener conocimientos de programar un crypter sabiendo que queremos conseguir realmente.

#### Herramientas Necesarias

- [\*] Olly Debug <u>Descargar</u>
- [\*] Un Editor Hexadecimal Descargar HxD
- [\*] Un Editor del PE Descargar LordPE
- [\*] Poison Ivy v2.1.4 Private Descargar

#### **Conocimientos recomendados**

- [\*] Nociones básicas sobre ASM. <u>Taller ASM por EON</u>
- [\*] Conocimientos sobre el Formato PE. Taller Formato PE por Ferchu
- [\*] Familiarización con el uso de Olly y las otras herramientas.

#### ¿Qué vamos a encriptar?

Bueno, lo primero que haremos será abrir el server del PI con un el Editor Hexadecimal y el Editor del PE:

| [ PE Editor ] \encriptando malware a mano\pi 2 |                            |                  |                       |           |         |           | pi 2.1.4\se | erver   |          |  |
|------------------------------------------------|----------------------------|------------------|-----------------------|-----------|---------|-----------|-------------|---------|----------|--|
| Г                                              | Basic PE Header Ir         | nformation       |                       |           |         |           |             |         |          |  |
| E                                              | EntryPoint:                | 00002104         | Subsystem:            |           |         | 0002      |             | Sav     | `        |  |
| 1                                              | mageBase:                  | 00400000         | NumberOfSections:     |           |         | 0002      |             |         | <u> </u> |  |
| 9                                              | SizeOfImage:               | TimeDateStamp:   |                       |           | 46B1C15 |           | Secti       | ons     |          |  |
| . E                                            | BaseOfCode:                | 00001000         | SizeOfHeaders:        |           |         | 0000200 ? | +           | Directo | ories    |  |
| E                                              | BaseOfData:                | Characteristics: |                       |           | 010F    |           | FLC         |         |          |  |
| 9                                              | SectionAlignment: 00001000 |                  | Checksum:             |           |         | 000D6A6 ? |             | TDS     | 6C       |  |
| F                                              | FileAlignment: 00000200    |                  | SizeOfOptionalHeader: |           |         | 00E0      |             | Comp    | ara      |  |
| ۱ h                                            | lagic:                     | 010B             | NumOfRva4             | AndSizes: | 0       | 0000010 + | •           |         |          |  |
|                                                |                            |                  |                       |           |         |           |             |         |          |  |
|                                                | [Section Table ]           |                  |                       |           |         |           |             |         | ×        |  |
|                                                | Name                       | VOffset          | VSize                 | ROffset   |         | RSize     | Flag        | s       |          |  |
|                                                | .text                      | 00001000         | 0000168C              | 00000200  |         | 00001800  | 6000        | 00020   |          |  |
|                                                | Juala                      | 00003000         | 00000420              | 00001A00  |         | 00000400  | 000         | 00040   |          |  |
|                                                |                            |                  |                       |           |         |           |             |         |          |  |
|                                                |                            |                  |                       |           |         |           |             |         |          |  |
|                                                |                            |                  |                       |           |         |           |             |         |          |  |
|                                                | 1                          |                  |                       |           |         |           |             |         |          |  |

Vemos que el ejecutable tiene 2 secciones, la .text y la .data. En éste caso vamos a encriptar solamente la sección .text que es la que contiene el código ejecutable. La .data la vamos a dejar tal y como está, porque si nos vamos al editor hexadecimal y nos vamos a 0x1A00 y miramos lo que hay más abajo, vemos que ahí se encuentra la IAT, y encriptar eso nos complicaría bastante las cosas, tal vez para otra entrega, en ésta vamos a dejar esa sección tal y como está :P:

| Hex Workshop       | - [serve<br>sk <u>O</u> pti | r.exe]<br>ions <u>T</u> oo | ls <u>W</u> ind | ow <u>H</u> elp | )     |        |          |                        |                        |   |
|--------------------|-----------------------------|----------------------------|-----------------|-----------------|-------|--------|----------|------------------------|------------------------|---|
| i 🕞 🗃 🖬 🚑          | <b>X</b>                    | <b>e e</b>                 | 2 2             | <b>\$</b>       | t 🗈   | 10     | 0   B    | S L                    | Q F D 😥 🗉 🖛            | + |
| ← ~ << >>          | - <u>55</u> 2               | <u>°</u> ≚ ≥               | \$ ^            | &               | ⁺⁄- + |        | / %      | <li>[&lt;] [&gt;]</li> | A↑ a↓ aA  ]] 🤁 🗟 🗟   🗱 | 6 |
| 00001C20           | 0000                        | 0000                       | 0000            | 0000            | 0000  | 0000   | 0000     | 0000                   |                        |   |
| 00001C30           | 0000                        | 0000                       | 0000            | 0000            | 0000  | 0000   | 0000     | 0000                   |                        |   |
| 00001C40           | 0000                        | 0000                       | 0000            | 0000            | 0000  | 0000   | 0000     | 0000                   |                        |   |
| 00001C50           | 0000                        | 0000                       | 0000            | 0000            | 0000  | 0000   | 0000     | 0000                   |                        |   |
| 00001C60           | 0000                        | 0000                       | 0000            | 0000            | 0000  | 0000   | 0000     | 0000                   |                        |   |
| 00001C70           | 0000                        | 0000                       | 0000            | 0000            | 0000  | 0000   | 0000     | 0000                   |                        |   |
| 00001C80           | 0000                        | 0000                       | 0000            | 0000            | 0000  | 0000   | 0000     | 0000                   |                        |   |
| 00001C90           | -                           |                            |                 |                 |       |        | •        | 0                      | ntdll.advp             |   |
| 00001CA0           | Es                          | to `r                      | 10 S            | e pu            | lede  | ' en   | critr    | bar 2                  | ack.advapi32.ws2       |   |
| 00001CB0           |                             |                            |                 | - p -           |       |        | I        | 5                      | _32.kernel32.use       |   |
| 00001000           | 7233                        | 3200                       | 7264            | 6753            | 7668  | 5433   | 3238     | 4400                   | r32.rdgSvhT328D.       |   |
| 00001CD0           | <u>65</u> 78                | 706C                       | 6F72            | 6572            | 2E65  | 7865   | 0065     | 7870                   | explorer.exe.exp       |   |
| 00001CE0           | 6C6F                        | 7265                       | 722E            | 6578            | 6500  | 534F   | 4654     | 5741                   | lorer.exe.SOFTWA       |   |
| 00001CF0           | 5245                        | 5C4D                       | 6963            | 726F            | 736F  | 6674   | 5057     | 696E                   | RE\Microsoft\Win       |   |
| 00001D00           | 646F                        | 7773                       | 5C43            | 7572            | 7265  | 6E74   | 5665     | 7273                   | dows\CurrentVers       |   |
| 00001D10           | 696F                        | 6E5C                       | 5275            | 6E00            | 534F  | 4654   | 5741     | 5245                   | ion\Run.SOFTWARE       |   |
| 00001D20           | 5C43                        | 6C61                       | 7373            | 6573            | 5068  | 7474   | 705C     | 7368                   | \Classes\http\sh       |   |
| 00001D30           | 656C                        | 6C5C                       | 6F70            | 656E            | 5063  | 6F6D   | 6D61     | 6E64                   | ell\open\command       |   |
| 00001D40           | 0053                        | 6544                       | 6562            | 7567            | 5072  | 6976   | 696C     | 6567                   | .SeDebugPrivileg       |   |
| 00001D50           | 6500                        | 0000                       | 7033            | 0000            | 0000  | 0000   | 0000     | 0000                   | e 3                    |   |
| 00001D60           | B633                        | 0000                       | 8833            | 0000            | 0000  | 0000   | 0000     | 0000                   | .33                    |   |
| 00001D70           | 0000                        | 0000                       | 0000            | 0000            | 0000  | 0000   | 9433     | 0000                   |                        |   |
| 00001D80           | A833                        | 0000                       | 0000            | 0000            | 9433  | 0000   | A833     | 0000                   | .3                     |   |
| 00001D90           | 0000                        | 0000                       | 0901            | 4765            | 744D  | 6F64   | 756C     | 6548                   | GetModuleH             |   |
| 00001DA0           | 616E                        | 646C                       | 6541            | 0000            | 8000  | 4578   | 6974     | 5072                   | andleAExitPr           |   |
| 00001DB0           | 6F63                        | 6573                       | 7300            | 6B65            | 726E  | 656C   | 3332     | 2E64                   | ocess.kernel32.d       |   |
| 00001DC0           | 6C6C                        | 0000                       | 0000            | 0000            | 0000  | 0000   | 0000     | 0000                   | 11                     |   |
| 00001DD0           | 0000                        | 0000                       | 0000            | 0000            | 0000  | 0000   | 0000     | 0000                   |                        |   |
| 00001DE0           | 0000                        | 0000                       | 0000            | 0000            | 0000  | 0000   | 0000     | 0000                   |                        |   |
| 00001DF0           | 0000                        | 0000                       | 0000            | 0000            | 0000  | 0000   | 0000     | 0000                   |                        |   |
| ী<br>জী server.exe |                             |                            |                 |                 |       |        |          |                        |                        |   |
| Ready              |                             |                            |                 |                 |       | Offset | : 00001C | DO Va                  | alue: 30821 7680 bytes |   |

Entonces, lo que vamos a encriptar es lo que va desde 0x200 a 0x1A00 viendolo con el editor hexadecimal.

## ¿Cómo lo vamos a encriptar?

Lo haremos de una forma sencilla. Encriptaremos el archivo en disco y añadiremos un poco de código en un espacio libre, y que haremos que sea el primero en ejecutarse, de modo que cuando el archivo se cargue en memoria, éste código se encargue de desencriptar lo que habíamos encriptado de la sección .text y luego salte a donde el programa comenzaba originalmente. Éste código lo vamos a poner al final de la sección ejecutable, debido a que suele haber espacio libre ahí debido al alineamiento de las secciones.

### Preparando la sección .text

Vamos a buscar el espacio libre al final de la sección ejecutable y lo vamos a rellenar de NOP's usando el Editor Hexadecimal. Luego tambien vamos a cambiar los Flags del apartado Characteristics utilizando el LordPE.

Para buscar el espacio libre, nos vamos al LordPE y vemos que la sección .text emipeza en 0x200 (ROffset=0x200) y ocupa 0x1800. 0x200 y 0x1800 son 0x1A00, cojemos el HxD y nos vamos a esa dirección, es justo el comienzo de la sección .data y el final de la .text. Vemos que para arriba tenemos 0x00's, ése va a ser nuestro hueco, seleccionamos los 0's (dejando unos bytes de margen por si las moscas), y lo rellenamos de Nop's (NOP=0x90):

| 🔝 Archivo Edición Buscar Ver Análisis Extras Ventanas ? |       |     |      |       |      |    | e × |    |    |     |        |        |        |       |       |          |                           |       |
|---------------------------------------------------------|-------|-----|------|-------|------|----|-----|----|----|-----|--------|--------|--------|-------|-------|----------|---------------------------|-------|
| 🗋 👌 · 🔚                                                 | Sum § | H   | ••   | 16    |      | •  | ANS | I  |    | Ŧ   | he     | x      | •      | ·     |       |          |                           |       |
| 🔝 server.exe                                            |       |     |      |       |      |    |     |    |    |     |        |        |        |       |       |          |                           |       |
| Offset(h)                                               | 00    | 01  | 02   | 03    | 04   | 05 | 06  | 07 | 08 | 09  | OA     | ОВ     | oc     | OD    | OE    | OF       |                           | •     |
| 00001870                                                | 40    | 00  | FF   | 15    | 48   | 34 | 40  | 00 | 6A | 00  | E8     | 07     | 00     | 00    | 00    | сс       | 0.ÿ.H40.j.èÌ              | - 11  |
| 00001880                                                | FF    | 25  | 88   | 33    | 40   | 00 | FF  | 25 | 8C | 33  | 40     | 00     | 00     | 00    | 00    | 00       | ₩\$^30.₩\$Œ30             | - 11  |
| 00001890                                                | 90    | 90  | 90   | 90    | 90   | 90 | 90  | 90 | 90 | 90  | 90     | 90     | 90     | 90    | 90    | 90       |                           | - 11  |
| 000018A0                                                | 90    | 90  | 90   | 90    | 90   | 90 | 90  | 90 | 90 | 90  | 90     | 90     | 90     | 90    | 90    | 90       |                           | - 11  |
| 00001880                                                | 90    | 90  | 90   | 90    | 90   | 90 | 90  | 90 | 90 | 00  | 20     | 20     | 20     | 20    | 20    | 20       |                           |       |
| 00001800                                                | 90    | 90  | 90   | 90    | 90   | 90 | 90  | 90 | 90 | Rel | lenar  | seled  | ción:  |       |       |          |                           |       |
| 000018D0                                                | 90    | 90  | 90   | 90    | 90   | 90 | 90  | 90 | 90 | _   |        |        |        |       |       |          | <b>B</b> • ( ) <b>I I</b> |       |
| 000018E0                                                | 90    | 90  | 90   | 90    | 90   | 90 | 90  | 90 | 90 |     | 'asos  |        |        |       |       |          | Patrón de relleno de paso |       |
| 000018F0                                                | 90    | 90  | 90   | 90    | 90   | 90 | 90  | 90 | 90 |     | paso   | 1.     |        |       |       |          | Valores hexadecimales:    |       |
| 00001900                                                | 90    | 90  | 90   | 90    | 90   | 90 | 90  | 90 | 90 |     |        |        |        |       |       |          | 90                        |       |
| 00001910                                                | 90    | 90  | 90   | 90    | 90   | 90 | 90  | 90 | 90 |     |        |        |        |       |       |          |                           |       |
| 00001920                                                | 90    | 90  | 90   | 90    | 90   | 90 | 90  | 90 | 90 |     |        |        |        |       |       |          |                           |       |
| 00001930                                                | 90    | 90  | 90   | 90    | 90   | 90 | 90  | 90 | 90 |     |        |        |        |       |       |          | O Bytes aleatorios:       |       |
| 00001940                                                | 90    | 90  | 90   | 90    | 90   | 90 | 90  | 90 | 90 | ſ   | ۸.     |        |        |       | Dorr  |          | Bango (decimal):          | 0.    |
| 00001950                                                | 90    | 90  | 90   | 90    | 90   | 90 | 90  | 90 | 90 | L   | Au     | jieya  |        |       | DUIId | <u> </u> |                           |       |
| 00001960                                                | 90    | 90  | 90   | 90    | 90   | 90 | 90  | 90 | 90 |     |        |        |        |       |       |          |                           |       |
| 00001970                                                | 90    | 90  | 90   | 90    | 90   | 90 | 90  | 90 | 90 | E N | /létoc | los de | e borr | ado p | orese | leccio   | nados                     |       |
| 00001980                                                | 90    | 90  | 90   | 90    | 90   | 90 | 90  | 90 | 90 |     |        |        |        |       | D     |          |                           |       |
| 00001990                                                | 90    | 90  | 90   | 90    | 90   | 90 | 90  | 90 | 90 |     |        |        |        |       | Bytes | : en ce  | ro Limpieza DoD           |       |
| 000019A0                                                | 90    | 90  | 90   | 90    | 90   | 90 | 90  | 90 | 90 |     |        |        |        |       |       |          |                           |       |
| 000019B0                                                | 90    | 90  | 90   | 90    | 90   | 90 | 90  | 90 | 90 |     |        |        |        |       |       |          | Aceptar                   | Cance |
| 00001900                                                | 90    | 90  | 90   | 90    | 90   | 90 | 90  | 90 | 90 |     |        |        |        |       |       |          | Aceptai                   | Cance |
| 000019D0                                                | 90    | 90  | 90   | 90    | 90   | 90 | 90  | 90 | 90 | 90  | 90     | 90     | 90     | 90    | 90    | 90       |                           |       |
| 000019E0                                                | 90    | 90  | 90   | 90    | 90   | 90 | 90  | 90 | 90 | 90  | 90     | 90     | 90     | 90    | 90    | 90       |                           |       |
| 000019F0                                                | 90    | 90  | 90   | 90    | 90   | 90 | 90  | 90 | 90 | 90  | 90     | 90     | 90     | 90    | 90    | 90       |                           | +     |
| 00001A00                                                | D5    | 00  | 00   | 00    | 78   | 64 | 2 E | 65 | 78 | 65  | 00     | 00     | 00     | 00    | 00    | 00       | Őxd.exe                   |       |
| 00001A10                                                | 00    | 00  | 00   | 00    | 5A   | 65 | 72  | 6F | 00 | 00  | 00     | 00     | 61     | 64    | 6D    | 69       | Zeroadmi                  | - 11  |
| 00001A20                                                | 6E    | 00  | 00   | 00    | 00   | 00 | 00  | 00 | 00 | 00  | 00     | 09     | 31     | 32    | 37    | 2 E      | n127.                     | - 11  |
| 00001A30                                                | 30    | 2 E | 30   | 2 E   | 31   | 00 | 00  | 00 | 00 | 00  | 00     | 00     | 00     | 00    | 00    | 00       | 0.0.1                     |       |
| 00001A40                                                | 00    | 00  | 00   | 00    | 00   | 00 | 00  | 00 | 00 | 00  | 00     | 00     | 00     | 00    | 00    | 00       |                           |       |
| 00001A50                                                | 00    | 00  | 00   | 00    | 00   | 00 | 00  | 00 | 00 | 00  | 00     | 00     | 00     | 00    | 00    | 00       |                           |       |
| 00001A60                                                | 00    | 00  | 00   | 00    | 00   | 00 | 00  | 00 | 00 | 00  | 00     | 00     | 00     | 00    | 00    | 00       |                           | -     |
| Posición: 192F                                          |       | B   | oque | : 192 | F-19 | 2F |     |    |    |     | Lor    | ngitua | 1:1    |       |       | * Mc     | odificado * Sobreescribir | 11.   |

Y listo, ya sabemos donde podeomos poner nuestro código desencriptador, a partir de 0x1890 para adelante (anotamos en algún sitio ese valor), ahora otro punto. Para desencriptar la sección .text vamos a necesitar que ésta tenga permisos de lectura y escritura (de ejecución ya tiene puesto que es la sección de código), así que abrimos el server con el LordPE, nos vamos a Sections, seleccionamos la sección .text, click derecho->Edti Section Header, damos click en el botón situado en el apartado flags y marcamos la opción "Writeable" ("Readable" ya está), damos "OK" y guardamos todos los cambios.

|                                                                                                    |                                                                                                    | -   |
|----------------------------------------------------------------------------------------------------|----------------------------------------------------------------------------------------------------|-----|
| 🖏 [ LordPE Deluxe b ] by yoda                                                                                                    | [ Section Flags ]                                                                                                    | 8   |
| [ PE Editor ] - c:\documents and settings\peruxxo\escritorio\         Basic PE Header Information         EntryPoint:       00002104       Subsystem:         ImageBase:       00400000       NumberOfSections:         SizeOfImage:       [ Edit SectionHeader ]         Ba       Section Table       Section Header         Ba       Name       .text         .text       .data       VirtualAddress:       00001000         VirtualSize:       0000168C         RawOffset:       00001800         Flags:       60000020 | Sett Flags       OK         Shareable in memory       Executable as code         Readable       Cancel         Writeable       Contains extended relocations         Discardable as needed       Can't be cached         Not pageable       Contains COMDAT data         Contains comments or other infos       Won't become part of the image         Contains executable code       Contains initialized data         Contains uninitialized data       Contains uninitialized data         Shouldn't be padded to next boundary       Current Value         Alignment:       default       Bytes | rer |
| rocesses listed / Click me to                                                                                                    | edit ! / 37 processes listed / Click me                                                                                                    |     |

### Insertando la rutina encriptadora/desencriptadora

Bueno, el siguiente código en ASM desencrypta/encripta un array de bytes usando un Xor:

```
;Taller Encriptacion Malware a Mano: Código Desencriptación
;-----
;Movemos a eax la dirección de inicio del código encriptado
mov eax, 402000h
;Movemos a ebx la dirección de fin del código encriptado
mov ebx,403000h
;Movemos a ecx la dir del Entry Point Original
mov ecx, 401038h
xor byte ptr ds:[eax], OFFh ;Hacemos el xor al byte con la clave OFF
(se puede cambiar por otro byte)
inc eax
                      ;Nos desplazamos al siguiente byte
cmp eax,ebx
                      ;Comprobamos si es el último
jne 401234h
                      ;Si no lo es, continuamos con el siguiente
                      ;Salimos del programa (cambiar ret por nop
ret
despues de encriptar)
jmp ecx
                      ;Si lo es, saltamos el Entry Point Original
```

Eso es lo que tenemos que instar en el espacio libre que habíamos encontrado (con unas pequeñas modificaciones). Para eso, vamos al OllyDbg y abrimos el server. Una vez cargado el archivo, damos click derecho, View->Executable File.

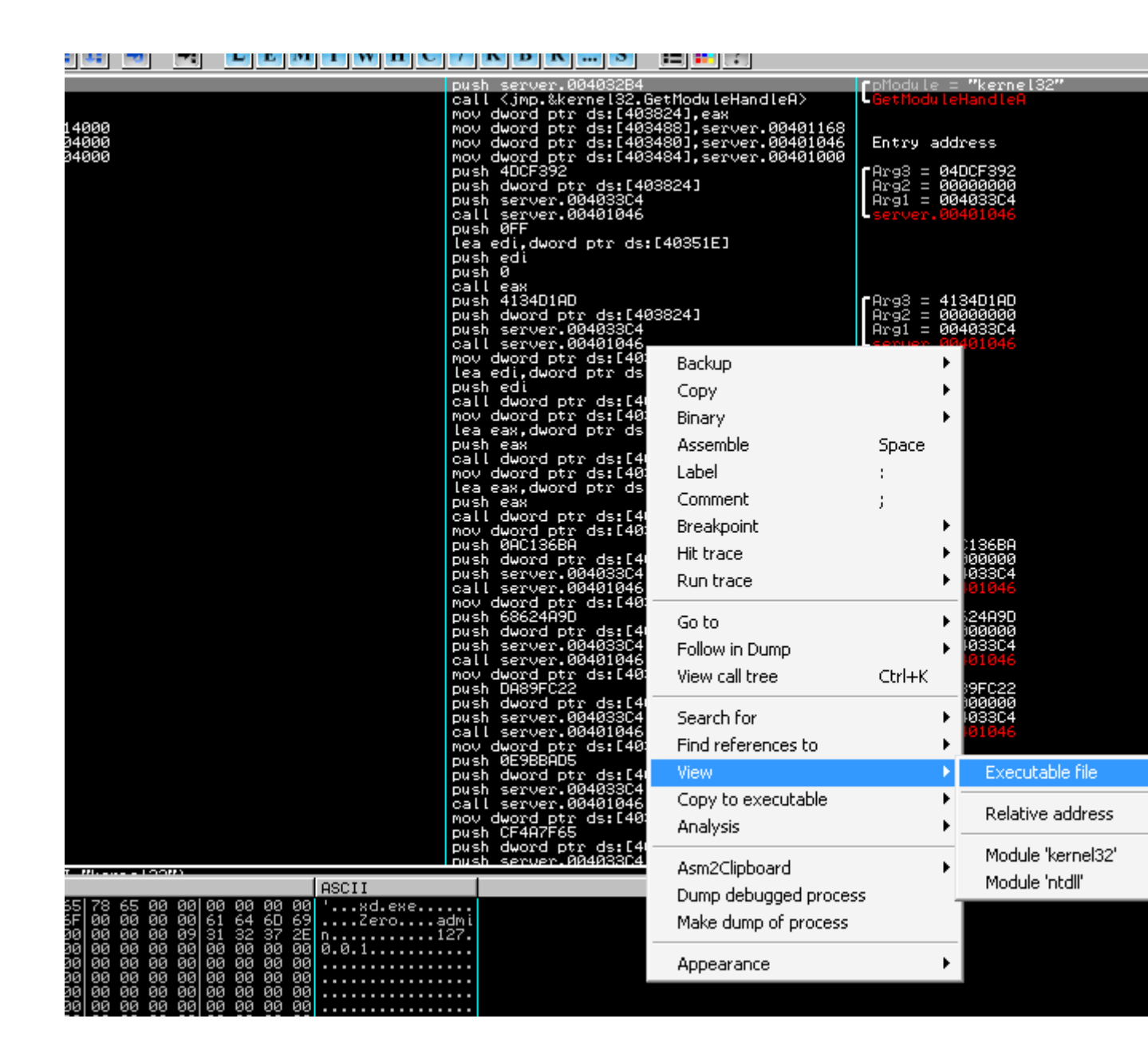

Ahora nos vamos a la dirección (CTRL+G) dónde hemos empezado a poner los Nop's, 0x1890 (el valor que dije que recordarais). Luego damos click derecho sobre el primer Nop y sellecionamos View Image in Disassembler, así nos situará en donde se cargaron lso Nop's en memoria.

| File C:\Documents and Setti                                                                                                    | ings\Perux;                                                                                                    | xo\Escritorio\Encriptando Malw                                                                                                    | are a Mano\P | PI 2.1.4\server.exe |                                                                                                    |
|----------------------------------------------------------------------------------------------------|----------------------------------------------------------------------------------------------------|----------------------------------------------------------------------------------------------------|--------------|---------------------|----------------------------------------------------------------------------------------------------|
| 0000186C FF35 E03A4000<br>00001872 FF15 48344000<br>00001878 6A 00<br>0000187R E8 07000000<br>0000187F CC<br>00001886 FF25 88334000<br>00001886 FF25 8C334000<br>0000188C 0000<br>0000188C 0000                                                                                                    | push dwo<br>call dwo<br>push 0<br>call 000<br>int3<br>jmp dwor<br>jmp dwor<br>add byte<br>add byte                                                                                                    | rd ptr ds:[403AE0]<br>rd ptr ds:[403448]<br>01886<br>d ptr ds:[403388]<br>d ptr ds:[40338C]<br>ptr ds:[eax],al<br>ptr ds:[eax],al                                                              |              |                     |                                                                                                    |
| 00001891         90           00001892         90           00001893         90           00001893         90           00001895         90           00001895         90           00001895         90           00001896         90           00001897         90           00001898         90           00001897         90           00001898         90           00001899         90           00001899         90           00001899         90           00001899         90           00001899         90           00001899         90           00001899         90           00001899         90           00001899         90           00001899         90           00001899         90           00001899         90           0004         004           004         004           004         004           004         004           004         004           004         004           004         004           004         004     < | nop<br>nop<br>nop<br>nop<br>nop<br>nop<br>nop<br>nop<br>02178<br>02177<br>02177<br>02177<br>02177<br>02177<br>02182<br>02182<br>02182<br>02185<br>02185<br>02198<br>02198<br>02198<br>02198<br>02198<br>02198<br>02185<br>02186<br>02186<br>02188<br>02186<br>02188<br>02186<br>02186<br>02186<br>02186<br>02186<br>02186<br>02186<br>02186<br>02186<br>02186<br>02186<br>02186<br>02186<br>02186<br>02186<br>02186<br>02186<br>02186<br>02188<br>02188<br>02180<br>02180<br>02180<br>02180<br>02180<br>02180<br>02180<br>02180<br>02180<br>02180<br>02180<br>02180<br>02180<br>020000000000 | Backup<br>Copy<br>Binary<br>Assemble<br>Search for<br>Save file<br>Go to offset<br>View image in Disassembler<br>Hex<br>Text<br>Short<br>Long<br>Float<br>Visassemble<br>Special<br>Appearance | Ctrl+G       |                     | ies edi, dword ptr<br>push edi<br>call dword ptr ds:<br>mov dword ptr ds:<br>lea eax, dword ptr ds:<br>push eax<br>call dword ptr ds:<br>lea eax, dword ptr ds:<br>lea eax, dword ptr ds:<br>push eax<br>call dword ptr ds:<br>push 0AC136BA<br>push 0AC136BA<br>push 0AC136BA<br>push 0AC136BA<br>push 0AC136BA<br>push 0AC136BA<br>push 0AC14033<br>call server.004033<br>call server.004033<br>call server.004013<br>push 68624A9D<br>push 68624A9D<br>push server.004016<br>mov dword ptr ds:<br>push server.004010<br>mov dword ptr ds:<br>push Server.004010<br>mov dword ptr ds:<br>push 0AS9FC22 |

Ahí vamos a poner nuestro código, vamos dando doble click en los Nops y vamos introduciendo el código aterior línea a lína hasta que nos quede así:

| 00402680<br>00402686 | \$- FF25 88334000<br>FF25 8C334000 | jmp dword ptr ds:[<&kernel32.GetModuleHa<br>jmp dword ptr ds:[<&kernel32.ExitProces: |
|----------------------|------------------------------------|--------------------------------------------------------------------------------------|
| 0040268C             | 99                                 | db 00                                                                                |
| 0040268D             | 99                                 | db 00                                                                                |
| 0040268E             | 00                                 | db 00                                                                                |
| 0040268F             | 00                                 | db 00                                                                                |
| 00402690             | B8 00104000                        | mov eax,server.00401000                                                              |
| 00402695             | BB 00204000                        | mov ebx,server.00402000                                                              |
| 0040269A             | B9 38104000                        | mov ecx,server.00401038                                                              |
| 0040269F             | 8030 FF                            | xor byte ptr ds:[eax],0FF                                                            |
| 004026A2             | 40                                 | inc eax                                                                              |
| 004026A3             | 3BC3                               | omp eax.ebx                                                                          |
| 004026A5             | ▲ ØF85 89EBFFFF                    | jnz server.00401234                                                                  |
| 004026AB             | C3                                 | retn                                                                                 |
| 004026AC             | FFE1                               | JMD ECX                                                                              |
| 004026AE             | 90                                 | nop                                                                                  |
| 004026AF             | 90                                 | nop                                                                                  |
| 004026B0             | 90                                 | nop                                                                                  |
| 004026B1             | 90                                 | nop                                                                                  |
| 004026B2             | 90                                 | nop                                                                                  |
| 004026B3             | 90                                 | nop                                                                                  |
| 00400404             |                                    |                                                                                      |

Pero ahí hay que arraglar cosas, las direcciones 0x401000, 0x402000, 0x401038 y 0x4001234 no son correctas para éste ejecutable (y 99.999% seguro que para ningun otro que encontremos ;D), así que hay que cambiarlas por sus valores correctos.

Vamos por la primera, el 402000, ésta es la dirección VIRTUAL donde de donde queremos que empiece a encriptar/desencriptar, en nuestro caso, queremos que empiece a encriptar/des en el inicio de la primera sección, que viendo como el editor hexadecimal era 0x200, pero NO, esa es la dirección FÍSICA, al cargarse en memoria esa dirección cambia por algo de la forma 40XXXX (corrientemente). Vale, y como la obtenemos? Pues abrimos el LordPE, cargamos el ejecutable, y le damos para ver las secciones:

| [Section Table ] |                      |                      |                      |                      |                      | x |
|------------------|----------------------|----------------------|----------------------|----------------------|----------------------|---|
| Name             | VOffset              | VSize                | ROffset              | RSize                | Flags                |   |
| .text<br>.data   | 00001000<br>00003000 | 0000168C<br>00000AEC | 00000200<br>00001A00 | 00001800<br>00000400 | E0000020<br>C0000040 |   |

Ahora ésto es una regla general para todos los casos, para obtener una dirección VIRTUAL a partir de la FÍSICA de una sección hacemos: (**DIR FÍSICA**-

## ROFFSET)+VOffset+ImageBase:

(0x200-0x200)+0x1000+0x400000=401000.

Ésa es la dirección que tenemos que poner en el primer valor. Vamos con el segundo, el 403000, ése es el valor VIRTUAL donde termina el código que queremos encriptar. En éste caso, el código que queremos encriptar termina donde empezamos a poner los nops, en 0x1890 DIRECCIÓN FÍSICA, así que hacemos (**DIR FÍSICA-**

#### **ROFFSET**)+VOffset+ImageBase:

(0x1890-0x200)+0x1000+0x400000=0x402690 (Utilizad la calculadora de windows en modo hex :P).

Ése es el valor que tenemos que poner en el 2º valor, vamos con el 3º, el 401028, éste es más fácil, ahí hay que poner el AddressOfEntryPoint en memoria del ejecutable, para saberlo abrimos el ejecutable con el LordPE:

| [ PE Editor ] - c:\docu | ments and sett | ings\peruxxo\escritorio\encr | 'iptando malware a mano' | pi 2.1.4\server |
|-------------------------|----------------|------------------------------|--------------------------|-----------------|
| Basic PE Header Ir      | nformation     |                              |                          | ΟΚ              |
| EntryPoint:             | 00002104       | Subsystem:                   | 0002                     | Save            |
| ImageBase:              | 00400000       | NumberOfSections:            | 0002                     |                 |
| SizeOfImage:            | 00004000       | TimeDateStamp:               | 446B1C15                 | Sections        |
| BaseOfCode:             | 00001000       | SizeOfHeaders:               | 00000200 ? +             | Directories     |
| BaseOfData:             | 00003000       | Characteristics:             | 010F                     | FLC             |
| SectionAlignment:       | 00001000       | Checksum:                    | 0000D6A6 ?               | TDSC            |
| FileAlignment:          | 00000200       | SizeOfOptionalHeader:        | 00E0                     | Company         |
| Magic:                  | 010B           | NumOfRvaAndSizes:            | 00000010 + -             | Lompare         |
|                         |                |                              |                          | L               |

Cogemos ese valor, se sumamos el ImageBase (0x400000+0x2104) y nos da **402104**, ese es nuestro 3° valor, el punto a donde debemos de saltar luego de desencriptar los datos.

Venga, 4º y último valor que tenemos que cambiar, el 401234, éste también es fácil, la

dirección a la que tiene que saltar el bucle si no llegamos al final. Volvemos al olly, donde habíamos introducido la rutina en ASM, y el valor que tenemos que introducir es la dirección donde pusimos el xor byte ptr ds:[eax],0FFh, en éste caso 0x40269F:

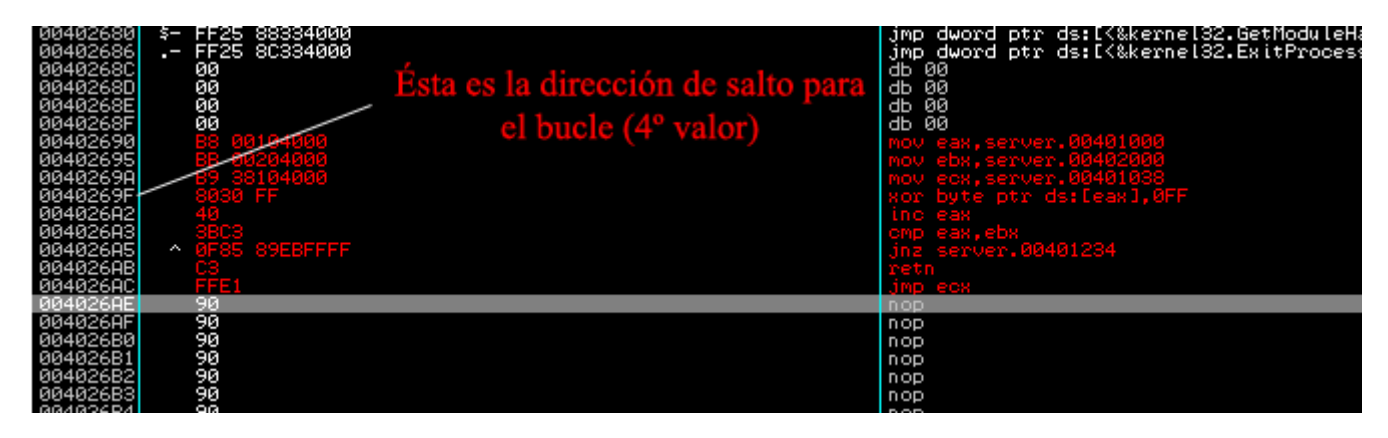

Y listo, nuestro código encriptador/desencriptador ya funcionaría, tal cual lo copiamos se encargaría de encriptar la sección .text. Debería de quedar así:

| -        | FF25 88334000<br>- FF25 8C334000<br>00<br>00<br>00<br>00<br>00<br>00<br>00<br>00<br>00 | <pre>imp dword ptr ds:[&lt;&amp;kernel32.GetModuleHand k jmp dword ptr ds:[&lt;&amp;kernel32.ExitProcess&gt;] k db 00 db 00 db 00 mov eax,server.00401000 mov ebx,server.00402690 mov ecx,server.00402690 mov ecx,server.0040269F inc eax omp eax,ebx jnz short server.0040269F retn inc ecy</pre> |
|----------|----------------------------------------------------------------------------------------|----------------------------------------------------------------------------------------------------|
| 50       | 90                                                                                     |                                                                                                    |
| ЯB       | 90                                                                                     | nop                                                                                                    |
| ЯĊ       | 90                                                                                     | nop                                                                                                    |
| ЭD       | 90                                                                                     | nop                                                                                                    |
| ΗE       | 90                                                                                     | nop                                                                                                    |
| ΗF       | 90                                                                                     | nop                                                                                                    |
| 50<br>01 | 90                                                                                     | nop                                                                                                    |
|          | 20                                                                                     |                                                                                                    |

Así que en el olly damos click derecho "Copy to Executable/All modifications" y guardamos el archivo en disco (click drcho, backuup->save data to file).

Ahora tenemos que cambiar el Entry Point por la dirección donde empieza nuestro código en memoria: 2690 (Sin el imagebase):

| Basic PE Header Ir | formation |                       |              | Πκ          |
|--------------------|-----------|-----------------------|--------------|-------------|
| EntryPoint:        | 00002690  | Subsystem:            | 0002         | Save        |
| ImageBase:         | 00400000  | NumberOfSections:     | 0002         |             |
| SizeOfImage:       | 00004000  | TimeDateStamp:        | 446B1C15     | Sections    |
| BaseOfCode:        | 00001000  | SizeOfHeaders:        | 00000200 ? + | Directories |
| BaseOfData:        | 00003000  | Characteristics:      | 010F         | FLC         |
| SectionAlignment:  | 00001000  | Checksum:             | 0000D6A6 ?   | TDSC        |
| FileAlignment:     | 00000200  | SizeOfOptionalHeader: | 00E0         |             |
| Magic:             | 010B      | NumOfRvaAndSizes:     | 00000010 + · | Lompare     |

Listo, ahora la rutina encriptadora/desencriptadora será lo primero que se ejecute al iniciar el archivo.

### Encriptando, Desencriptando

Ahora que ya tenemos la rutina encriptadora/desencriptadora en su sitio, vamos a usarla para que nos encripte lo la sección .text, para ésto abrirmos nuevamente el server con el Olly, y ponemos un breakpoint en el ret del código de la rutina desencriptadora. Una vez hecho ésto, pulsamos F9 y el programa empezará a ejecutarse hasta que parará en el ret. En éste momento ya tenemos el código encriptado, pero en memoria, así que vamos a copiarlo al portapapeles. Seleccionamos con el ratón desde 0x401000 hasta 0x401890 (no incluído)(el trozo que encriptamos) y hacemos click derecho/bianry/binary copy:

| 00402629 | 2 07             | DOD es                                                  |
|----------|------------------|---------------------------------------------------------|
| 00402620 | · 07             | omps duord ptr ds.[esi] duord ptr es.[edi               |
| 00402620 |                  | comps dword por ds.rests,dword por es.redt              |
| 00402626 |                  | scas dword ptr estredij                                 |
| 0040262C | ·^ 72 F2         | JD short server_m.00402620                              |
| 0040262E | ? 17             | DOD SS                                                  |
| 0040262E | 2 C5BE EEAE97E3  | lds_edi.fword_ptr_ds:[edi+E3970FFF1                     |
| 00402625 | 5 E0 111127120   |                                                         |
| 00402000 |                  | 010                                                     |
| 00402636 |                  | 377                                                     |
| 00402638 | .^ 72 F2         | jb short server_m.0040262C                              |
| 00402638 | 2 3BCC           | CMD ecx.esp                                             |
| 00402620 | 2 PE EE0E0000    | mou odi 0000EEE                                         |
| 00402030 |                  |                                                         |
| 00402641 | <u>? UH 1FU5</u> | retf 0051F                                              |
| 00402644 | ? BF FFØØEAA3    | mov_edi.A3EA00FF                                        |
| 00402649 | 2 CB             | retf                                                    |
| 00402640 | 9 DE EE79E917    | Mou odi 17527255                                        |
| 00402046 |                  | NOV EUL, ITEZTZEE                                       |
| 0040264F | S PPRF FEHEAPEL  | las edi,†word ptr as:Leai+FF95HEFFJ                     |
| 00402655 | . A8 00          | test al.0                                               |
| 00402657 | 2 CA 1805        | retf 0C518                                              |
| 00402450 | 2 DE ÉEGEFEGE    | mou odi GEEEGEEE                                        |
| 0040205H |                  | NOV EUL, SOFFSOFF                                       |
| 0040265F | <u> </u>         | INC_dword_ptr_ds:LeaxJ                                  |
| 00402661 | ? CA 1FC5        | retf 0C51F                                              |
| 00402664 | 2 BE FE00E09E    | mou edi.9EEAAAEE                                        |
| 00402220 | 2 00             | nov carps Encorr                                        |
| 00402007 |                  | TENT A FOODEF                                           |
| 0040266H | Y BE FE00LHIE    | MOV EQL, IFCHUUFF                                       |
| 0040266F | ? C5BF FF00EAB7  | lds edi,fword ptr ds:[edi+B7EA00FF]                     |
| 00402675 | 2 CB             | retf                                                    |
| 00402676 | 2 BE EE95EE17    | mou edi 17EE9EEE                                        |
| 00402010 |                  | nov edt, inn von                                        |
| 00402678 |                  | CLC                                                     |
| 0040267C | I ? FFFF         | ???                                                     |
| 0040267E | ? FF33           | push dword ptr ds:[ebx]                                 |
| 00402690 | \$ 0000          | add dl bl                                               |
| 00402000 | 24 77 CC         | in chart conver a 004026E0                              |
| 00402002 |                  | Ja short server_M.00402050                              |
| 00402684 | / ? BF FF00DH73  | MOV edi,730H00FF                                        |
| 00402689 | ? CC             | lint3                                                   |
| 00402680 | 2 BE FEFFFFF     | mou edi1                                                |
| 00102000 |                  |                                                         |
| 0040200F |                  |                                                         |
| 00402630 | F\$ 88 00104000  | mov eax,server_m.00401000                               |
| 00402695 | . BB 90264000    | mov_ebx,server_m. <moduleentrypoint></moduleentrypoint> |
| 00402698 | . 89 04214000    | mov ecx.server m.00402104                               |
| 0040269F | > 8030 FF        | Fyon bute of ds. [eav] ØFF                              |
| 0040202  | 49               | ing one                                                 |
| 004020H2 | • +0             | the eas                                                 |
| 004026H3 | . 3BC3           | CMP eax,ebx                                             |
| 004026A5 | _^ 75 F8         | ∣Ljnz short server_m.0040269F                           |
| 00402607 |                  | reto                                                    |
| 00402600 |                  |                                                         |
| 004020H0 |                  | JMP CON                                                 |
| 004026HH | 20               | nop                                                     |
| 004026AB | 90               | nop                                                     |
| 0040269C | 98               | non                                                     |
| 00402600 | 96               | non                                                     |
| 004020HD | 00               | nop                                                     |
| 004026HE | 36               | nop                                                     |
| 004026AF | 90               | nop                                                     |
| 004026B0 | 90               | NOD                                                     |
| 004026B1 | 98               | DOD                                                     |
|          |                  |                                                         |

Ahora cerramos el olly, y abrimos el archivo nuevamente con el HxD (mientras haces ésto no copies ni pegues nada que te cargas lo que hay en el portapapeles :P). Una vez abierto seleccionamos los bytes desde 0x200 hasta 0x1890 (no incluído) y hacemos click derecho/pegar escribiendo y guardamos los cambios.

Ahora ya tenemos el código encriptado en disco, entonces ahora lo que tiene que hacer la rutina encriptadora/desencriptadora es desencriptar el código y luego saltar al Entry Point Original, para ésto solo tenemos que cambiar el ret del código por un Nop con Olly:

| 00402686   | নিনি        | db ØØ                                                   |
|------------|-------------|---------------------------------------------------------|
| 00402697   | no          |                                                         |
| 00402001   | 70          |                                                         |
| 00402600   |             | dD (S                                                   |
| 00402689   |             | int3_                                                   |
| 0040268A   | BF          | db BF                                                   |
| 0040268B   | FF          | db FF                                                   |
| 0040268C   | FF          | db FF                                                   |
| 0040268D   | FF          | db FF                                                   |
| 0040268E   | FF          | db FF                                                   |
| 0040268F   | FF          | db FF                                                   |
| 00402690   | B8 00104000 | mov eax,server_m.00401000                               |
| 00402695   | BB 90264000 | mov_ebx,server_m. <moduleentrypoint></moduleentrypoint> |
| 0040269A . | B9 04214000 | mov ecx,server_m.00402104                               |
| 0040269F   | 8030 FF     | <b>r</b> xor byte ptr ds:[eax],0FF                      |
| 004026A2   | 40          | inc eax                                                 |
| 004026A3   | 3BC3        | cmp eax,ebx                                             |
| 004026A5   | > 75 F8     | jnz short server_m.0040269F                             |
| 004026A7   | 90          | nop                                                     |
| 004026A8 . | FFE1        | jmp ecx                                                 |
| 004026AA   | 90          | nop                                                     |

Guardamos los cambios en disco y LISTO!! ya tenemso nuestro server encriptado con "nuestro crypter manual ;D":

|                                                         |                 | a potas 💁 🔤                                                |           |                               |   |           |          |
|---------------------------------------------------------|-----------------|------------------------------------------------------------|-----------|-------------------------------|---|-----------|----------|
| \mu C:\Documents and Settings\P                         | eruxxo\Escritor | io\Encriptando Malware a                                   | Mano\PI 2 | .1.4                          |   |           |          |
| eas de archivo y carpeta 🔺<br>Cambiar nombre a este     |                 | <b>Poison Ivy.ini</b><br>Opciones de configuración<br>1 KB |           | server.exe<br>Aplicación      |   |           |          |
| archivo<br>Mover este archivo                           | NO              | PI 2.1.4.exe                                               |           | server.exe.bak<br>Archivo BAK |   |           |          |
| Copiar este archivo                                     | 70              | , Aplicación                                               |           | 8 KB                          |   |           |          |
| Publicar este archivo en Web                            |                 | <b>Download</b><br>Carpeta de archivos                     | 25.200    |                               |   |           |          |
| Enviar este archivo por<br>correo electrónico           |                 |                                                            | ID        | n Ivy<br>WAN                  |   | LAN       | Computer |
| Eliminar este archivo                                   |                 | server_mod.exe<br>Aplicación                               | 8 Zero    | 127.0.0.                      | 1 | 127.0.0.1 | PERUXX01 |
| os sitios 🔹                                             |                 |                                                            |           |                               |   |           |          |
| alles 🔺                                                 |                 | server_moded.exe<br>Aplicación                             |           |                               |   |           |          |
| ia de server_moded.exe<br>:ación                        |                 |                                                            |           |                               |   |           |          |
| na de modificación: Hoy, 30<br>ulio de 2009, 07:24 p.m. |                 | Version 2.1.4 Connections (Build (Settings (Stats (About   |           |                               |   |           |          |
| iaño: 7.50 KB                                           |                 |                                                            |           |                               |   |           |          |
|                                                         |                 |                                                            |           |                               |   |           |          |

### Despedida

Bueno, pues espero que hayáis aprendido algo de mis palabras y del método, sobre todos los que no sabían lo que hacer un crypter, y los que sabían, pues seguro algo aprendieron tambien ;).

Que lo disfrutéis! Y ya sabéis, cualquier duda ;).

Subo también el server modificado después de todo el proceso para que os ayude a encontrar posibles fallos que tengáis :P. <u>Descargar</u>

Saludos

PD: Algo que se me olvidó mecionar, utilizando éste método no es necesario inyectar nada en ningún proceso, por lo nos evitamos problemas con **heurísticas**, y aumentamos Obyes el peso del archivo :laugh:.

Edito: Al final el server no quedó FUD, era que no subí lo que era, y es lo más normal ya que con un simple Xor no se pueden quitar todo así como así :xD. De todas formas eso no importa demasiado, en ésta caso hay espacio de sobra para poner una

encriptación mas difícil etc... ;D.

## Fuente: